# THUNDERBIRD KURULUM DÖKÜMANI

| 0.Adım | Thunderbird Hesabı kurulu olan<br>kullanıcılarımız 7. adımdan itibaren<br>işlemlerini gerçekleştirebilirler. |
|--------|----------------------------------------------------------------------------------------------------|
|        |                                                                                                    |

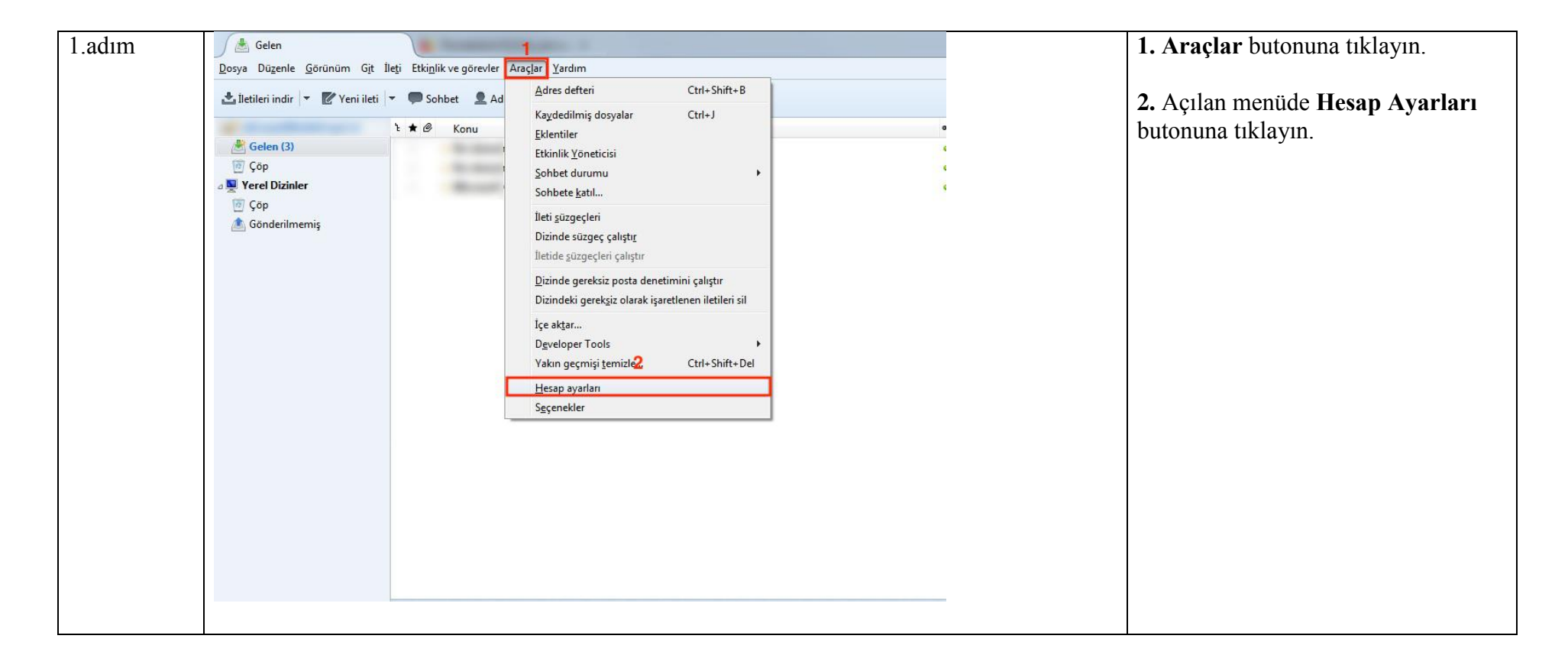

| 2. adım | Disk alanı<br>Alındı onayları<br>Güvenlik<br>⊿ Yerel Dizinler<br>Gereksiz posta ayarları<br>Disk alanı<br>Giden sunucusu (SMTP)                          | Igminiz:         Igminiz:         Email Address:         Yanıt adreşi:       Alıcılar bu diğer adrese yanıt verecektir         Kurum:         İmza met <u>n</u> i:       HTML kullan (örn. <b>kalın</b> ) | <ol> <li>Açılan pencerenin sol alt<br/>köşesindeki Hesap İşlemleri<br/>butonuna tıklayın.</li> <li>Açılan menüde Posta Hesabı<br/>Ekle butonuna tıklayın.</li> </ol> |
|---------|----------------------------------------------------------------------------------------------------|----------------------------------------------------------------------------------------------------|----------------------------------------------------------------------------------------------------|
|         |                                                                                                    | Bunun yerine imzayı bir dosyadan ekle (metin, HTML veya resim):         Seçin         İletilere vCard'ımı ekle         Kartviziti düzenle         Giden sunucusu (SMTP):         Kimlikleri yönet         |                                                                                                    |
|         | Posta Hesabi Ekle<br>Sohb <u>e</u> t Hesabi Ekle<br>Besleme Hesabi Ekle<br>Başka hesap ekle<br>Varsayıla <u>n</u> Olarak Ayarla<br><u>H</u> esabi Kaldır | Tamam Vazgeç                                                                                                    |                                                                                                    |

| 3. adım | Posta Hesabi Kurulumu                                                                                                    | Adınız : Adınız Soyadınız                                                                                                    |
|---------|----------------------------------------------------------------------------------------------------|----------------------------------------------------------------------------------------------------|
|         | <ul> <li>1 Adınız Adı Soyadı</li> <li>2 E-posta adresi adi.soyadi@uyap.gov.tr</li> <li>3 Parola:</li> <li>✓ Parolayı hatırla</li> </ul> | E-Posta adresi:<br>adi.soyadi@anayasa.gov.tr<br>adi.soyadi@yargitay.gov.tr<br>adi.soyadi@yargitaycb.gov.tr<br>adi.soyadi@hsk.gov.tr<br>adi.soyadi@danistay.gov.tr<br>adi.soyadi@taa.gov.tr<br>adi.soyadi@taa.gov.tr<br>adi.soyadi@uyap.gov.tr<br>adi.soyadi@uyap.gov.tr<br>adi.soyadi@uyusmazlik.gov.tr<br>adi.soyadi@adalet.gov.tr<br>adi.soyadi@adalet.gov.tr<br>adi.soyadi@taalet.gov.tr |
|         | Yeni hesap aç                                                                                                    |                                                                                                    |

| 4. adım | Posta Hesabi Kurulum    | iu                           |                                             | <br>Elle yapılandırma butonuna tıklayın |
|---------|-------------------------|------------------------------|---------------------------------------------|-----------------------------------------|
|         |                         |                              | -                                           |                                         |
|         | <u>A</u> dınız:         | Adı Soyadı                   | Başkalarına gösterilecek adınız             |                                         |
|         | <u>E</u> -posta adresi: | adi.soyadi@uyap.gov.tr       | ]                                           |                                         |
|         | <u>P</u> arola:         |                              |                                             |                                         |
|         |                         | 🔽 Parolayı <u>h</u> atırla   |                                             |                                         |
|         | Yapılandırma a          | ranıyor: Sık kullanılan sunu | cu isimleri deneniyor 🥥                     |                                         |
|         | Yeni hesap aç           | Elle yapılandırma            | <u>D</u> ur İ <u>l</u> erle Va <u>zg</u> eç |                                         |

| 5. adım | Posta Hesabi Kurulumu                                                                                                    | 1. Servis olarak POP3 seçin         |
|---------|----------------------------------------------------------------------------------------------------|-------------------------------------|
|         |                                                                                                    | 2. Gelen Sunucu adresi :            |
|         | Adiniz Adi Soyadi Başkalarına gösterilecek adınız                                                                                                    | pop3.uyap.gov.tr                    |
|         | <u>E</u> -posta adresi: adi.soyadi@uyap.gov.tr                                                                                                    | 3. Giden Sunucu adresi :            |
|         | Parola: ••••••                                                                                                    | smtp.uyap.gov.tr                    |
|         | IV Parolayı <u>h</u> atırla                                                                                                    | 4. Kullanıcı adı Gelen:             |
|         |                                                                                                    | adi.soyadi@anayasa.gov.tr           |
|         |                                                                                                    | adi.soyadi@yargitay.gov.tr          |
|         | 1                                                                                                    | adi.soyadi@yargitaycb.gov.tr        |
|         | Gelen: POP3 v pop3.uvap.gov.tr POT v SSL v Petkienoirme                                                                                                    | adi.soyadi@hsk.gov.tr               |
|         | Giden: SMTD     Kommunication of the second second se | adi.soyadi@danistay.gov.tr          |
|         | Kullanici adr. Gelen: adi sovadi@uvan nov tr 6 Giden: 8 adi sovadi@uvan nov tr                                                                                                    | adi.soyadi@taa.gov.tr               |
|         |                                                                                                    | adi.soyadi@atk.gov.tr               |
|         |                                                                                                    | adi.soyadi@uyap.gov.tr              |
|         | Yeni hesap aç         Gelişmiş yapılandırma         Tekrar şına         Bitti         Vazgeç                                                                                                    | adi.soyadi@uyusmazlik.gov.tr        |
|         | 10                                                                                                    | adi.soyadi@adalet.gov.tr            |
|         |                                                                                                    | 5. Gelen Sunucu Port: 995           |
|         |                                                                                                    | 6. Giden Sunucu Port: 465           |
|         |                                                                                                    | 7. Gelen Sunucu SSL: SSL/TLS        |
|         |                                                                                                    | 8. Giden Sunucu SSL: SSL/TLS        |
|         |                                                                                                    | 9. Kullanıcı adı Giden:             |
|         |                                                                                                    | adi.soyadi@anayasa.gov.tr           |
|         |                                                                                                    | adi.soyadi@yargitay.gov.tr          |
|         |                                                                                                    | adi.soyadi@yargitaycb.gov.tr        |
|         |                                                                                                    | adi.soyadi@hsk.gov.tr               |
|         |                                                                                                    | adi.soyadi@danistay.gov.tr          |
|         |                                                                                                    | adi.soyadi@taa.gov.tr               |
|         |                                                                                                    | aai.soyadi@atk.gov.tr               |
|         |                                                                                                    | aai.soyadi@uyap.gov.tr              |
|         |                                                                                                    | aai.soyadi@uyusmazlik.gov.tr        |
|         |                                                                                                    | aai.soyaai@adalet.gov.tr            |
|         |                                                                                                    | 10. I ekrar Sina butonuna tiklayin. |

| 6. adım | Posta Hesabi Kurulumu                                          |                            |                     |                        | Sunucu sorgulanarak aşağıdaki          |
|---------|----------------------------------------------------------------|----------------------------|---------------------|------------------------|----------------------------------------|
|         | Adınız: Adı Soyadı Başkalarına göster                          | lecek adınız               |                     |                        | ayarlar bulundu uyarısını gördükten    |
|         | E-posta adresi: fi.soyadi@uyap.gov.tr                          |                            |                     |                        | sonra <b>Bitti</b> butonuna tikiayarak |
|         | Parola: •••••                                                  |                            |                     |                        | Kururunin unnannayin.                  |
|         | 💟 Parolayı <u>h</u> atırla                                     |                            |                     |                        |                                        |
|         | Sunucu sorgulanarak aşağıdaki ayarlar bulundu<br>Sunucu adresi | Port                       | SSL                 | Yetkilendirme          |                                        |
|         | Gelen: POP3   pop3.uyap.gov.tr                                 | 995 👻                      | SSL/TLS 🔻           | Normal parola 🔹        |                                        |
|         | Giden: SMTP smtp.uyap.gov.tr                                   | <ul> <li>▼ 465 </li> </ul> | SSL/TLS 🔹           | Normal parola          |                                        |
|         | Kullanıcı adı: Gelen: adi.soyadi@uyap.gov.tr                   |                            | Giden:              | adi.soyadi@uyap.gov.tr |                                        |
|         |                                                                |                            |                     |                        |                                        |
|         | Yeni hesap aç                                                  |                            | Tekrar <u>s</u> ina | <u>B</u> itti Vazgeç   |                                        |

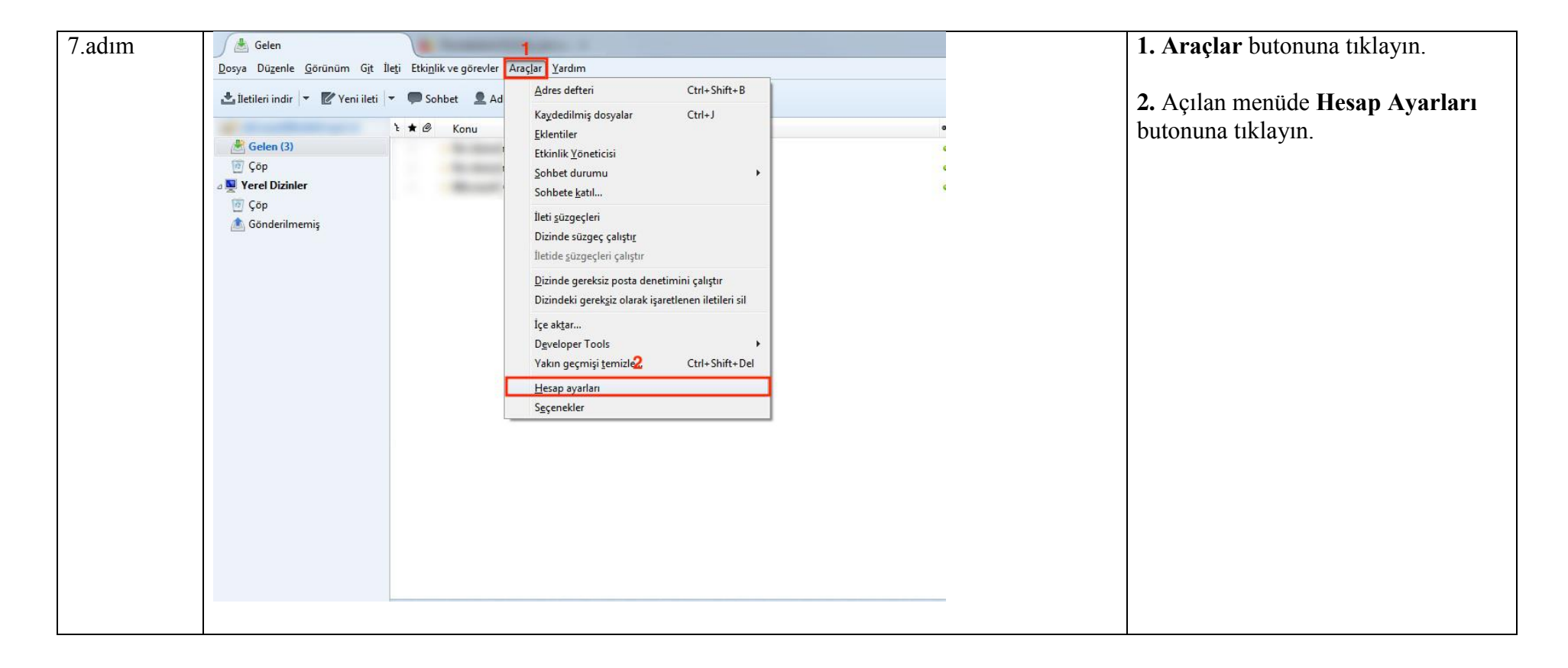

| 8. Adım | Hesap Ayarları       Z         Image: Sumucu ayarları       Sumucu ayarları         Sumucu ayarları       Sumucu ayarları         İskaları       Sumucu adı: pop3.uyap.gov.tr         Dizenleme ve adresler       2.         Gereksiz posta ayarları       3.         Disk aları       Alındı onayları         Güvenlik       Yerel Dizinler         Gereksiz posta ayarları       Disk aları         Disk aları       Bağlantı güvenliği:         Sunucu syarları       Disk aları         Bisk aları       Bağlantı güvenliği:         Sunucu syarları       Güvenlik         Yerel Dizinler       Sunucu ayarları         Giden sunucusu (SMTP)       Yeni iletileri kontrol et         Yeni iletileri per       10 mal dakikada bir kontrol et         Yeni e-gostaları otomatik indir       Sadece başlıkları getir         İletileri sunucuda bırak       Eın fazla         Eın fazla       14 m gün         Çıkışta Çör'ü boşalt       Gelişmiş         İleti depolama       Gelişmiş         Yerel dizin:       Cı\Users\ab96543\AppData\Roaming\Thunderbird\Profile         Gözgt       Yerel dizin: | <ol> <li>Sunucu ayarları kısmını<br/>seçin.</li> <li>Sunucu adı:<br/>pop3.uyap.gov.tr</li> <li>Kullanıcı adı:<br/>adi.soyadi@anayasa.gov.tr<br/>adi.soyadi@yargitay.gov.tr<br/>adi.soyadi@yargitaycb.gov.tr<br/>adi.soyadi@hsk.gov.tr<br/>adi.soyadi@danistay.gov.tr<br/>adi.soyadi@taa.gov.tr<br/>adi.soyadi@uyap.gov.tr<br/>adi.soyadi@uyap.gov.tr<br/>adi.soyadi@uyusmazlik.gov.tr<br/>adi.soyadi@adalet.gov.tr</li> <li>Port: 995</li> <li>(Diğer sayfadan devam<br/>ediniz)</li> </ol> |
|---------|----------------------------------------------------------------------------------------------------|----------------------------------------------------------------------------------------------------|
|         | Tamam Vazgeç                                                                                                    |                                                                                                    |

| 9. Adım | Hesap Ayarları                                                                                                    | 6.                                                                                                    | Giden sunucusuna (SMTP) |                                                                  |
|---------|----------------------------------------------------------------------------------------------------|----------------------------------------------------------------------------------------------------|-------------------------|------------------------------------------------------------------|
|         | adi.soyadi@uyap.gov.tr         Sunucu ayarları         Kopyalar ve dizinler         Düzenleme ve adresler         Gereksiz posta ayarları         Disk alanı         Alındı onayları         Güvenlik         Yerel Dizinler         Gereksiz posta ayarları         6. Disk alanı         Giden sunucusu (SMTP) | Giden Sunucusu (SMTP) Ayarları         Kimliklerinizi yönetirken bu listeden bir sunucuyu kullanmak için onu Giden<br>Sunucusu (SMTP) olarak seçebilir veya "Varsayılan sunucuyu kullan"ı seçerek<br>bu listedeki varsayılan sunucuyu kullanabilirsiniz.         Mail - maiLadalet.gov.tr (Öntanımlı)       Ekle         adi.soyadi@uyap.gov.tr - smtp.uyap.gov.tr       Düzgnle         B.       Kaldır         Varsayılan olarak ata       Varsayılan olarak ata         Seçilen sunucunun ayrıntıları:       Açıklama: Mail<br>Sunucu adı: mail.adalet.gov.tr         Port: 587       Kullanıcı adı: adi.soyadi@adalet.gov.tr         Yetkilendirme yöntemi: Normal parola<br>Bağlantı güvenliği: STARTTLS       Bağlantı güvenliği: STARTTLS | 7. 8.                   | tiklayın.<br>Mail Adresinizi seçin.<br>Düzenle seçeneğine basın. |
|         |                                                                                                    | Tamam Vazgeç                                                                                                    |                         |                                                                  |

| 10.Adım | SMTP sunucusu                                                                                                    |                                                                                      | <b></b> | 9. Sunucu Adı:                                                                                                    |
|---------|----------------------------------------------------------------------------------------------------|--------------------------------------------------------------------------------------|---------|----------------------------------------------------------------------------------------------------|
| 10.Adım | SMTP sunucusu<br>Ayarlar<br>Tanı <u>m</u> :<br>Sunucu adı: smtp.u<br>İletişim n <u>o</u> ktası: 469<br>Güvenlik ve kimlik doğru<br>Bağla <u>n</u> tı güvenliği:<br>Yetkilendirme yöntemi: | Jyap.gov.tr 9.<br>Öntanımlı: 465 10.<br>Jama<br>SSL/TLS 11. ✓<br>Normal parola 12. ✓ |         | <ul> <li>9. Sunucu Adı:<br/>smtp.uyap.gov.tr</li> <li>10. İletişim Noktası: 465</li> <li>11. Bağlantı Güvenliği:<br/>SSL/TLS</li> <li>12. Yetkilendirme yöntemi:<br/>Normal Parola</li> <li>13. Kullanıcı adı:<br/>adi.soyadi@anayasa.gov.tr<br/>adi.soyadi@yargitay.gov.tr<br/>adi.soyadi@yargitay.gov.tr<br/>adi.soyadi@bsk.gov.tr</li> </ul> |
|         | Kullanici a <u>u</u> i.                                                                                                    | 14. Tamam Vazgeç                                                                     |         | adi.soyadi@taa.gov.tr<br>adi.soyadi@atk.gov.tr<br>adi.soyadi@uyap.gov.tr<br>adi.soyadi@uyusmazlik.gov.tr<br>adi.soyadi@adalet.gov.tr                                                                                                    |

| 11.Adım | Hesap Ayarları                                                                                                    |                                                                                                    | 14. Tamam tuşuna basın.              |
|---------|----------------------------------------------------------------------------------------------------|----------------------------------------------------------------------------------------------------|--------------------------------------|
|         | Image: Structure in the second structure in the second structure is second structure in the second structure is second structure in the second structure in the second structure is second structure in the second structure is second structure in the second structure in the second structure is second structure in the second structure is second structure in the second structure is second structure in the second structure is second structure in the second structure is second structure in the second structure is second structure in the second structure is second structure in the second structure is second structure in the second structure is second structure in the second structure is second structure in the second structure in the second structure is second structure in the second structure is second structure in the second structure is second structure in the second structure is second structure in the second structure is second structure in the second structure in the second structure is second structure in the second structure in the second structure is second structure in the second structure in the second structure is second structu | ayu kullanmak için onu Giden<br>nlan sunucuyu kullan"ı seçerek<br>niz.<br>Ekle<br>Düz <u>e</u> nle<br>Kaldı <u>r</u><br>Varsayılan olarak ata | Hesabınız başarıyla<br>değiştirildi. |
|         | Hesap işlemleri -                                                                                                    | 14.<br>Tamam Vazgeç                                                                                                    |                                      |